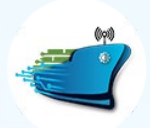

DIGITAL SHIP MANAGER

User Guide

**SupplyNET Password Reset Process** 

## Step-1:

## Click Forgot Password.

| Supplie <sup>I</sup> ID, e.g. 0120130145       |  |
|------------------------------------------------|--|
| f Password                                     |  |
| Login                                          |  |
| First Time User Forgot Password? Need Help?    |  |
| 2023 C Voltzo Consulting. ALL Rights Reserved. |  |

## Step-2:

Enter your Username/Supplier ID in the designated place and click Next.

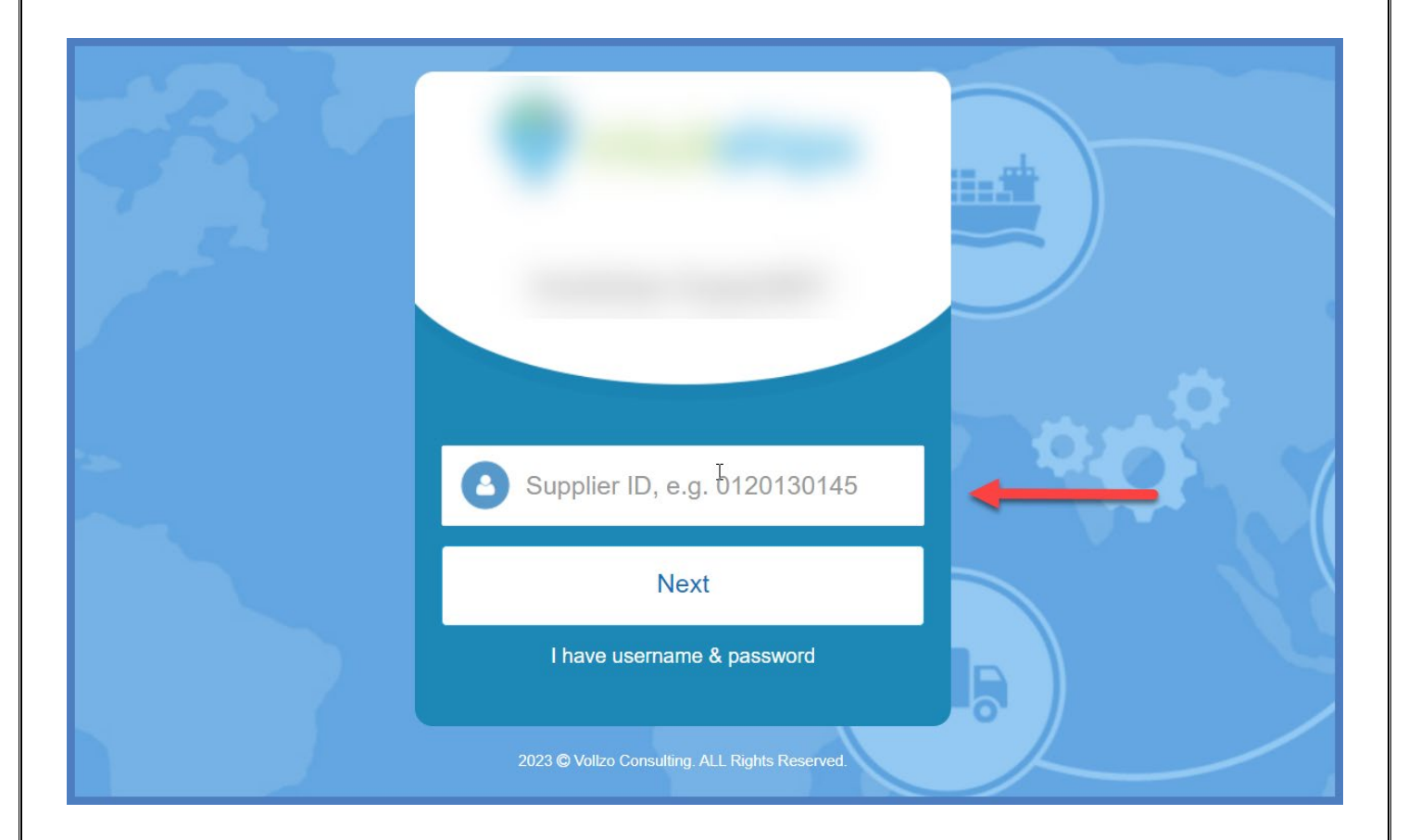

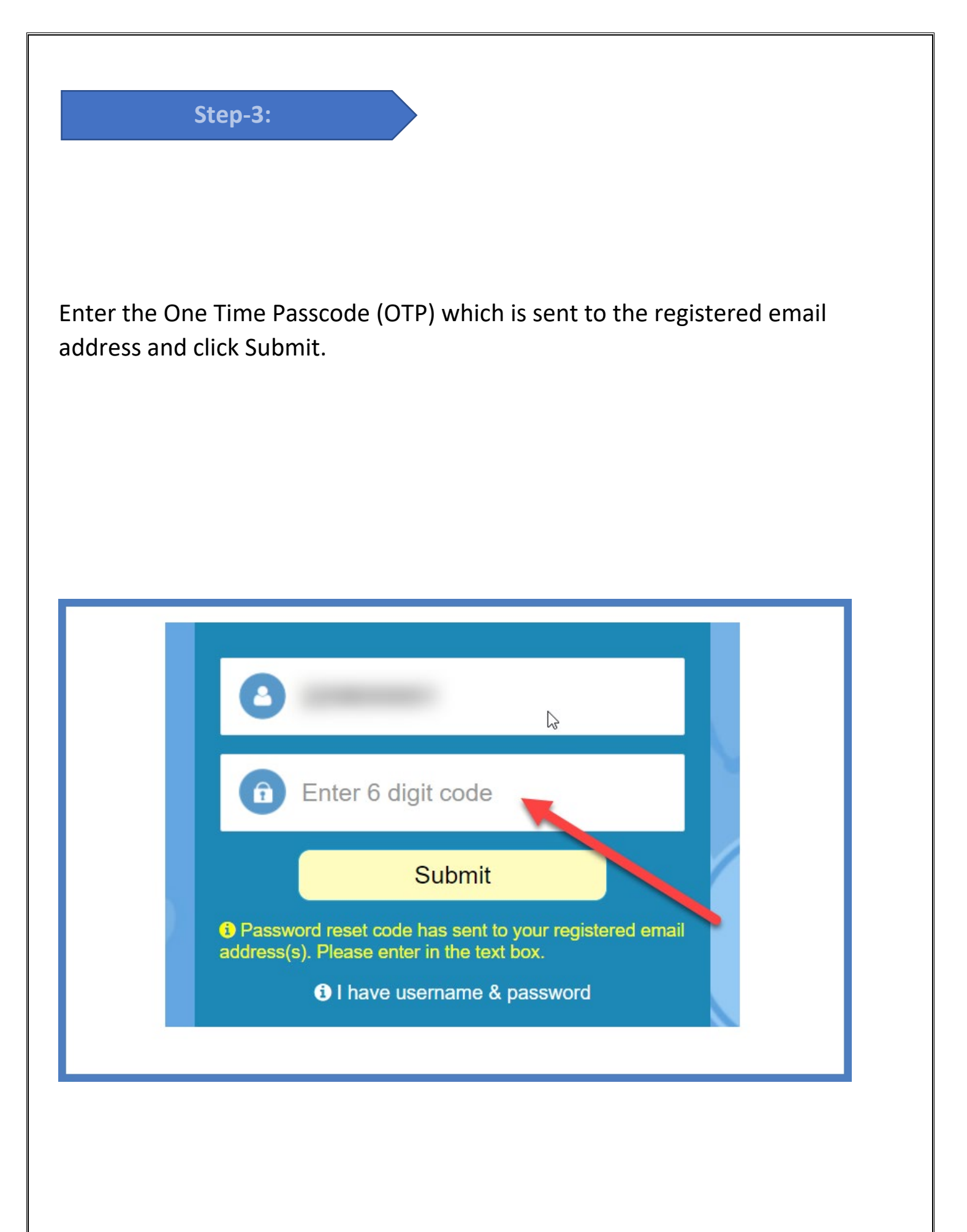

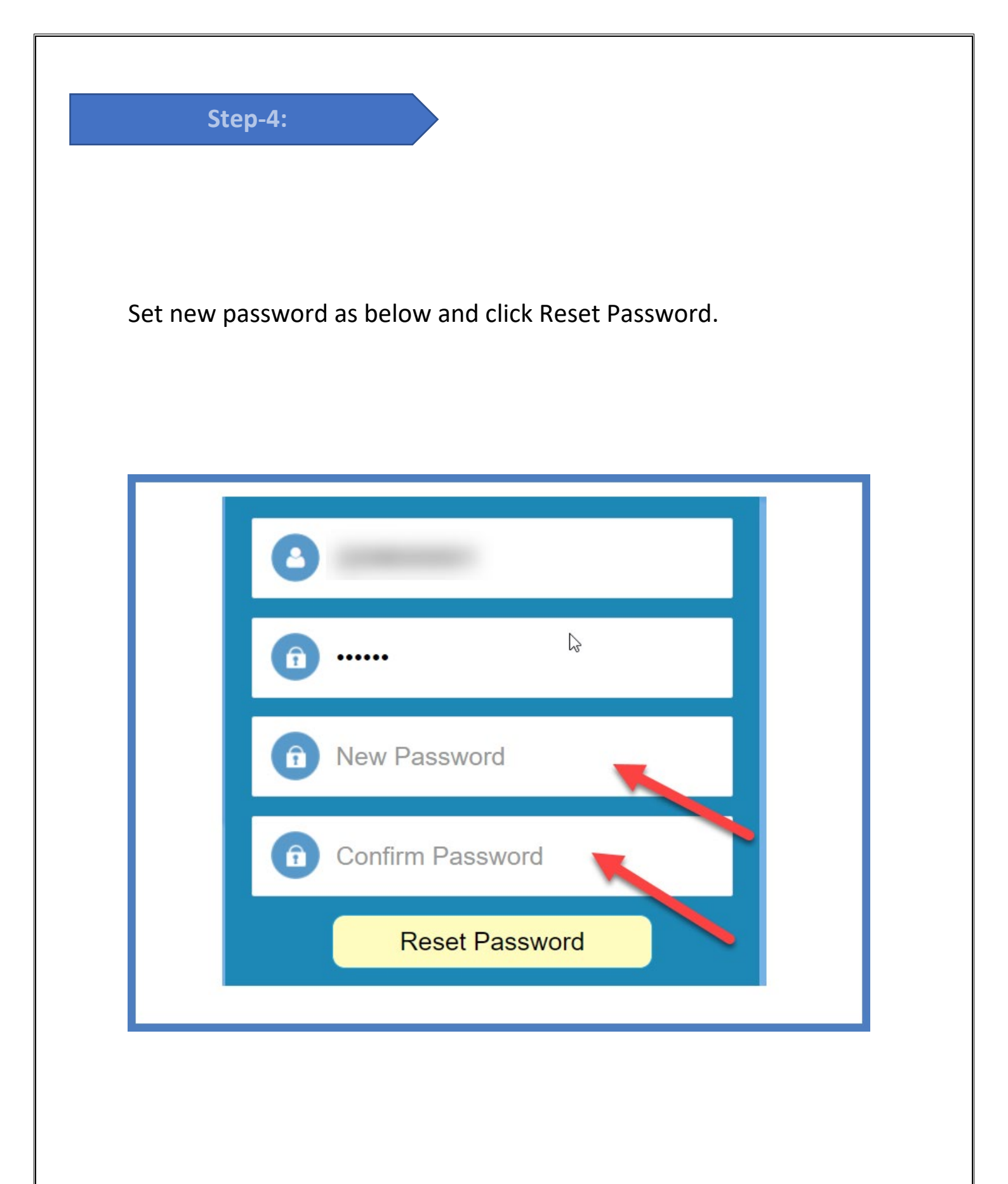

Password will be reset. Login screen will be displayed. You can enter Supplier ID and newly set password to login.

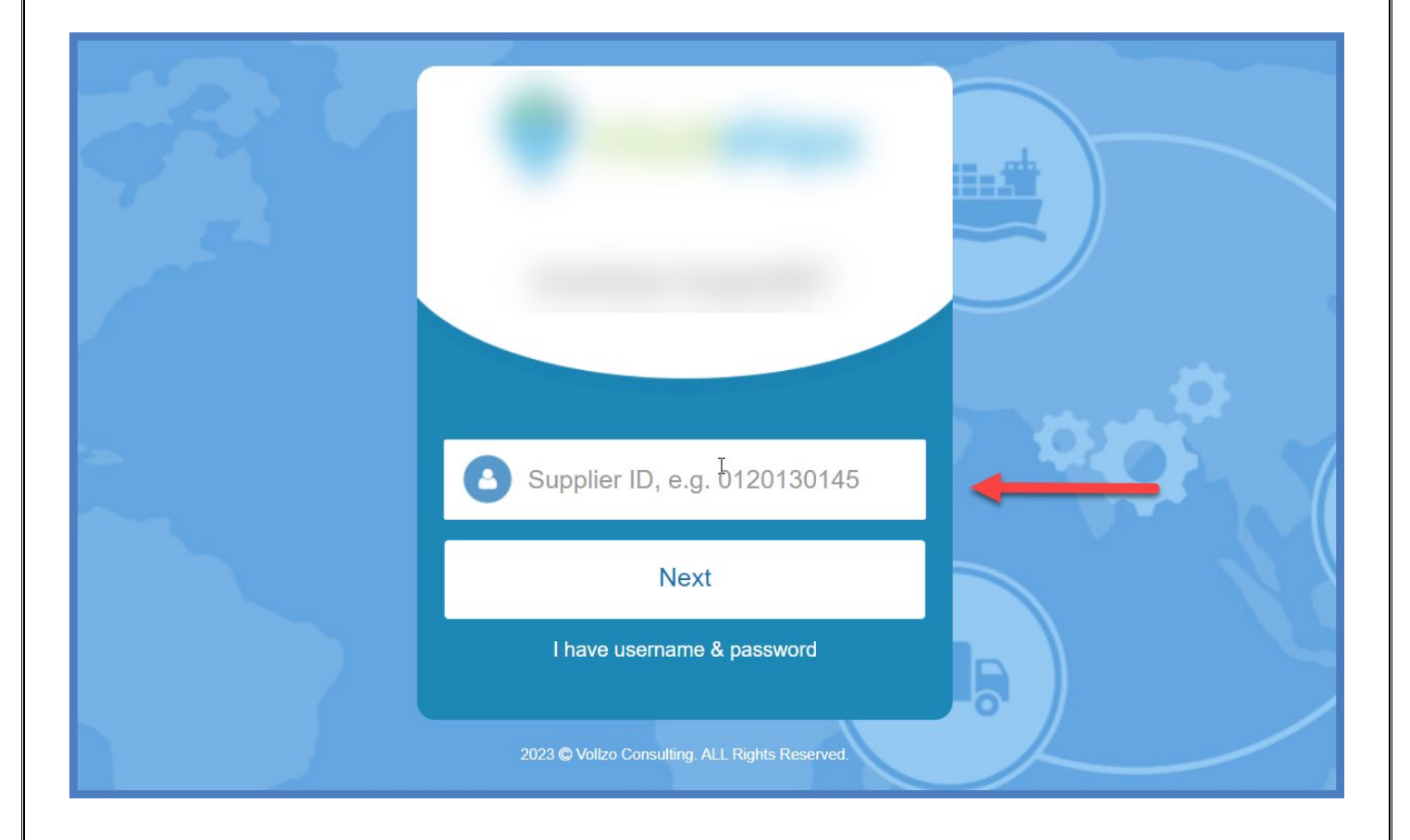